## How do I add educators on the uPAR Website?

Last Modified on Thursday, 02-Feb-2023 15:14:16 GMT

- 1. Login to: https://universalpar.com/
- 2. Select Manage educators.
- 3. Enter in the Educator's email on the line.

4. Click on Add educator.

or

Click on Import from CSV file.